# Procedimiento para Desbloquear la Tarea de Sincronización Compartida UNI en la Base de Datos Prime Provisioning Sybase

## Contenido

Introducción Prerequisites Requirements Componentes Utilizados Problema Solución

### Introducción

Este documento describe un procedimiento paso a paso para resolver o desbloquear la tarea de sincronización compartida de la interfaz de red de usuario (UNI) en la base de datos de Prime Provisioning Sybase.

### Prerequisites

#### Requirements

Cisco recomienda que tenga conocimiento sobre estos temas:

- Lenguaje de consulta estructurado (SQL)
- Solicitud de servicio de aprovisionamiento de Prime (SR) y creación de tareas

#### **Componentes Utilizados**

La información que contiene este documento se basa en las siguientes versiones de software y hardware.

- Prime Provisioning 6.1 y posterior
- Versión 11G de Oracle Database
- base de datos Sybase

The information in this document was created from the devices in a specific lab environment. All of the devices used in this document started with a cleared (default) configuration. If your network is live, make sure that you understand the potential impact of any command.

### Problema

La aplicación Prime Provisioning produce una excepción al crear un nuevo SR de circuito virtual de Ethernet (EVC) o editar un SR de EVC que ya existe:

1940 : Job ID[xxxx - Edit/Create operations are not allowed before completing shared UNI sync task  $\mid$  xxxx

### Solución

Ejecute el procedimiento de desbloqueo en la base de datos principal del sistema Prime Provisioning:

Paso 1. Conéctese a un servidor Prime Provisioning en una sesión de Secure Socket Cell (SSH) sobre **iscadm** (usuario de la aplicación Prime Provisioning) y navegue hasta el directorio base de instalación.

Paso 2. Configure la sesión SSH para que esté lista para conectarse a la base de datos del sistema Prime Provisioning:

cd \$ISC\_HOME
 ./prime.sh shell
 cd bin
 source vpnenv.sh
 cd \$SYBASE\_HOME/bin
 source sa\_config.sh
 Paso 3. Detenga completamente la aplicación Prime Provisioning:

./prime.sh stopall

Paso 4. Iniciar e inicializar la base de datos del sistema Prime Provisioning:

./prime.sh startdb
./prime.sh initdb.sh

Paso 5. Conectarse a la base de datos del sistema Prime Provisioning:

dbisql -nogui -c "uid=DBA;pwd=sql" -port 2630

**Nota:** Verifique estos parámetros en el resultado del comando **more runtime.properties** del directorio de inicio de PP. Busque los valores **db\_usr** y **db\_pwd**.

Paso 6. Confirme la ID de tarea cubierta en la excepción lanzada por Prime Provisioning:

select \* from SHARED\_UNI\_SYNC\_INFO;

Paso 7. Capture los detalles de otros SR que deben subsumirse en la tarea de sincronización:

select \* from SHARED\_UNI\_SYNC\_TARGET;

Paso 8. Elimine los detalles de la tarea UNI compartida:

**Nota: task\_id** es un número de tarea que está cubierto en la excepción lanzada por Prime Provisioning.

Paso 9. Inicie la aplicación Prime Provisioning:

#### ./prime.sh start

Paso 10. Navegue hasta **Prime Provisioning GUI > Operate > Task Manager** y filtre mediante la UNI compartida sincronizada donde puede seleccionar la tarea y hacer clic en **Delete** y la tarea será eliminada.

Paso 11. **Navegue hasta Administrador de solicitudes de servicios** y filtre por el número SR que originó la tarea de sincronización y realice una depuración de fuerza.

**Nota:** Antes de ejecutar una depuración forzada en el SR, tome nota de todos los detalles del SR como **ID de VLAN, PE, Interfaces** etc.

Después de la tarea de eliminación y sincronización del trabajo, ahora puede crear un nuevo SR con el dispositivo y las interfaces que se bloquearon y ahora se liberan para que lo utilicen los operadores. Podrá crear el SR de nuevo e implementarlo.